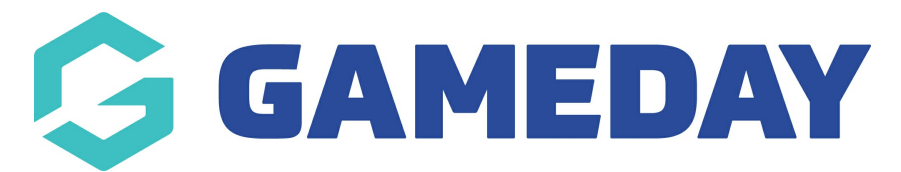

## **Advanced Fitness Test Report**

Last Modified on 04/12/2023 3:42 pm AEDT

If you are conducting Fitness Tests through GameDay Passport, you can report on any recorded tests using the Advanced Fitness Test report.

To run an Advanced Fitness Test Report:

1. In the left-hand menu, click **REPORTS** 

| \$           | GAMEDAY                          | G |
|--------------|----------------------------------|---|
| Gam<br>Assoc | eDay Passport Trainin<br>ciation | g |
|              | Dashboard                        |   |
| 288          | Members                          | T |
| Ţ            | Competitions                     | • |
|              | Clubs                            | • |
| 12           | Teams                            |   |
| 9            | Communications                   |   |
|              | Registrations                    | • |
|              | Courses                          | * |
| Ø            | Reports                          |   |
|              | GameDay View                     | • |
|              |                                  |   |

2. Select the **MEMBERS** category

| Reports Help  |                                                                                                    |
|---------------|----------------------------------------------------------------------------------------------------|
| Dashboard     | Reports are grouped into different areas depending on the data they report on. Choose the type of report you would like to use from the buttons on the left.                                                                                                    |
| Admin Reports | There are two types of reports present in the system.                                                                                                    |
| Clearances    | Quick Reports - Indicated by the 'Run' button, they are predefined and allow you a quick look at your data.<br>Advanced Reports - Indicated by the 'Configure' button, they allow you to define which fields you want to display and add custom<br>filters to your report. |
| Clubs         | Quick Reports                                                                                                    |
| Competition   | Quick Report: Funds Received                                                                                                    |
| Contacts      | A quick report to identify Funds Received based on Date Funds Sent or Distribution ID. When running the Run                                                                                                    |
| Courtside     |                                                                                                    |
| Finance       | Quick Report: Transactions                                                                                                    |
| Members       |                                                                                                    |
| Team App      | Quick Report: Members in current Sesson                                                                                                    |
| Teams         |                                                                                                    |

3. Find the Advanced Fitness Test Report, then click CONFIGURE

| Reports Help  |                                                               |           |
|---------------|---------------------------------------------------------------|-----------|
| Dashboard     | Members                                                       |           |
| Admin Reports | Advanced Member                                               |           |
| Clearances    | Set your own parameters etc for reporting on Members.         | Configure |
| Clubs         | Saved Reports Please select                                   | Edit Run  |
| Competition   | Advanced Fitness Test Report                                  |           |
| Contacts      | Set your own parameters etc for reporting on Fitness Tests    | Configure |
| Courtside     |                                                               |           |
| Finance       | Retention Report                                              | Configure |
| Members       | Set your own parameters etc for reporting on Member Retention |           |

4. Select a Fitness Test from the drop-down list at the top of the page

| Return to Report Manager<br>Configure Report: Advanced Fitne                                                                                                    | ss Test Report                                                                                                    |
|----------------------------------------------------------------------------------------------------|----------------------------------------------------------------------------------------------------|
| Choose a field from the left column and drag it into th<br>Different types of fields are available from different fi<br>Click the 'Run Report' button to execute the report. | e Selected Fields box (the box will expand to fit your fields).<br>eld groupings. Click the heading to open the group. |
| Find A Field ~                                                                                                    | Please Select a Fitness Test Test<br>Currently selected Fitness Test is 5km Run<br>Selected Fields<br>Run Report       |
|                                                                                                    | Options Show  Unique Records Only  Summary Data  All Records Report Output                                             |

5. This report allows you to report on recorded fitness tests including member details, club name and Fitness Test details such as the tester, date of test and statistics. Click the **ADD** button to the left of the relevant field to add the necessary information into the **Selected Fields** section.

| Fin | d A Field     | ~ | Please Select a Fitness  | : Test Test 5km Run ∨       |          |
|-----|---------------|---|--------------------------|-----------------------------|----------|
|     |               |   | Currently selected Fitne | ess Test is: <b>5km Run</b> |          |
| Det | ails          | ^ | Selected Fields          |                             |          |
| •   | Club Name     |   | ✔ First Name             | Filter :                    | Remove 🖨 |
| •   | Gender        |   |                          |                             | <br>     |
| •   | Date of Birth |   | Family Name              | Filter :                    | Remove 🖨 |
|     |               |   | Tester                   | Filter :                    | Remove 🖨 |
|     |               |   | Date of Test             | Filter :                    | Remove 😑 |
|     |               |   | Completed?               | Filter :                    | Remove 🖨 |
|     |               |   | ✓ Time                   | Filter :                    | Remove 🖨 |
|     |               |   | Run Report               |                             | ?        |

6. Once you've selected all the fields you want to include in your report, click RUN REPORT

| Returned 6 records         |             |              |                                    |            |          |  |  |  |
|----------------------------|-------------|--------------|------------------------------------|------------|----------|--|--|--|
| Advanced Fitness Test Repo |             |              |                                    |            |          |  |  |  |
| First Name                 | Family Name | Tester       | Date of Test                       | Completed? | Time     |  |  |  |
| Reuben                     | Adams       | Rory Stewart | 04/12/2023                         | Yes        | 30:00:00 |  |  |  |
| Tony                       | Allman      | Rory Stewart | 04/12/2023                         | No         | 00:00:00 |  |  |  |
| Alyssa                     | Baldwin     | Rory Stewart | 04/12/2023                         | Yes        | 26:55:02 |  |  |  |
| Troy                       | Bright      | Rory Stewart | 04/12/2023                         | Yes        | 35:20:15 |  |  |  |
| Beau                       | Daniels     | Rory Stewart | 04/12/2023                         | No         | 00:00:00 |  |  |  |
| Ferdinand                  | Gibbs       | Rory Stewart | 04/12/2023                         | Yes        | 22:54:53 |  |  |  |
| 6                          |             |              |                                    |            |          |  |  |  |
| orows                      |             |              | Report Run Mon Dec 4 04:40:38 2023 |            |          |  |  |  |

For more information on building custom reports, click here.